Instalační příručka

## **Aplikace Door Entry**

### Úvod

Se svým zařízením Classe 300 Wi-fi můžete komunikovat pomocí bezplatné apliakce DOOR ENTRY. Pro správnou funkci je nutné používat systém Android 4.2.x a vyšší nebo iOS 8.1.x a vyšší. Po zaregistrování se a provedení autentizace je třeba provést přiřazení k zařízení; poté můžete:

- přijmout hovor ze vstupního panelu;
- zavolat na Váš video telefon Classe 300 Wi-fi);
- kontolovat kamery instalované ve vašem 2vodičovém vstupním systému včetně kamer ve vstupních panelech
- otevírat el. zámky
- spínat další zátěže jako je osvětlení, zavlažování atd.
- aktualizovat firmware zařízení Classe 300 Wi-fi.

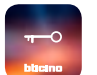

Pro stáhnutí apliakci DOOR ENTRY (pro zařízení iOS z App Store, pro zařízení Android z Google Play), načtěte svým smartphonem QR kód:

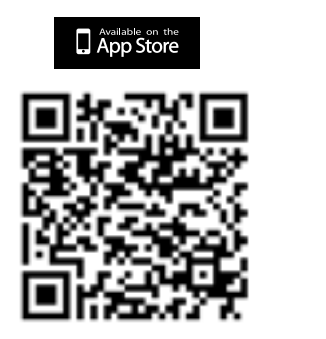

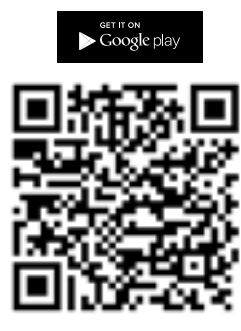

Stejný QR kód naleznete i na přístroji Classe 300 Wi-fi v menu: Nastavení/Obecné/Informace.

### Registrace účtu

Abyste mohli používat aplikaci DOOR ENTRY a využít funkce rozhraní s Vaším zařízením Classe 300 Wi-fi, je třeba nejprve zaregistrovat účet uživatele. Po otevření aplikakce postupujte podle instrukcí pro provedení registrace.

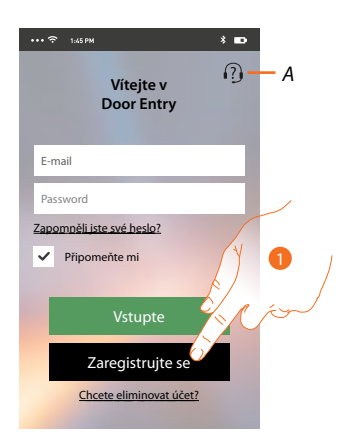

- A. Otevře se přihlašovací stránka.
- 1. Dotkněte se pro zaregistrování.

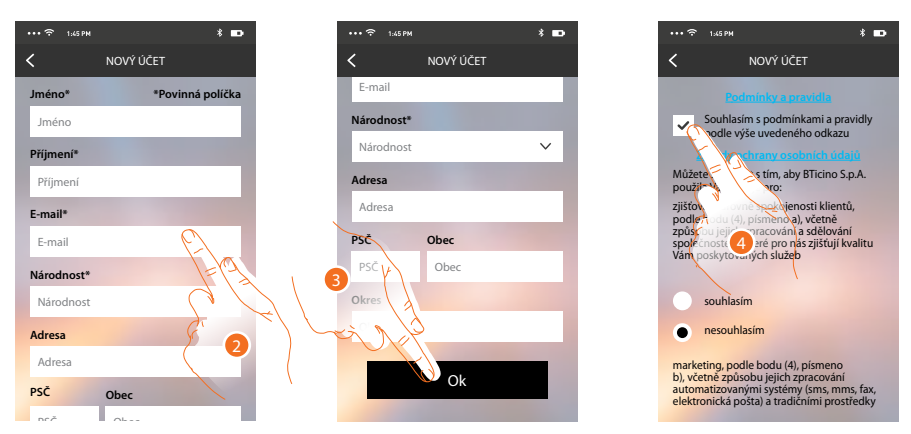

- 2. Zadejte své údaje.
- 3. Dotkněte se pro potvrzení.
- 4. Zaškrtněte pro přijetí podmínek použití uvedených v připojeném textu (povinné).

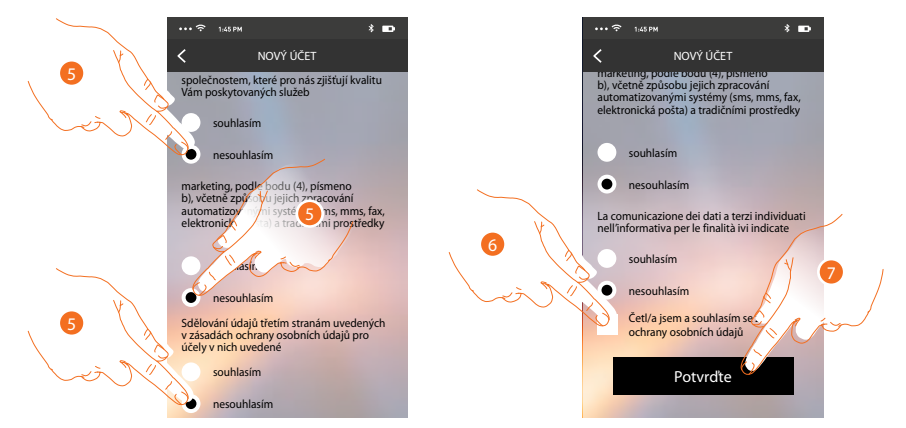

- 5. Povolte nebo odmítněte použití Vašich údajů k různým účelům.
- 6. Zaškrtněte pro souhlas s podmínkami ochrany osobních údajů (povinné).
- 7. Dotkněte se pro potvrzení.

Po potvrzení Vám systém zašle údaje pro provedení prvního přihlášení (provizorní heslo) na e-mailovou adresu, kterou jste uvedli ve fázi registrace.

|                                                                                       | * 🗈 |   |
|---------------------------------------------------------------------------------------|-----|---|
| ACCOUNT CREATO                                                                        |     |   |
| Vitejte<br>James Smith<br>Poslali jsme Vame enail is pro-<br>přístupovým heslen<br>Ok |     | 8 |

8. Dotkněte se pro pokračování.

Instalační příručka

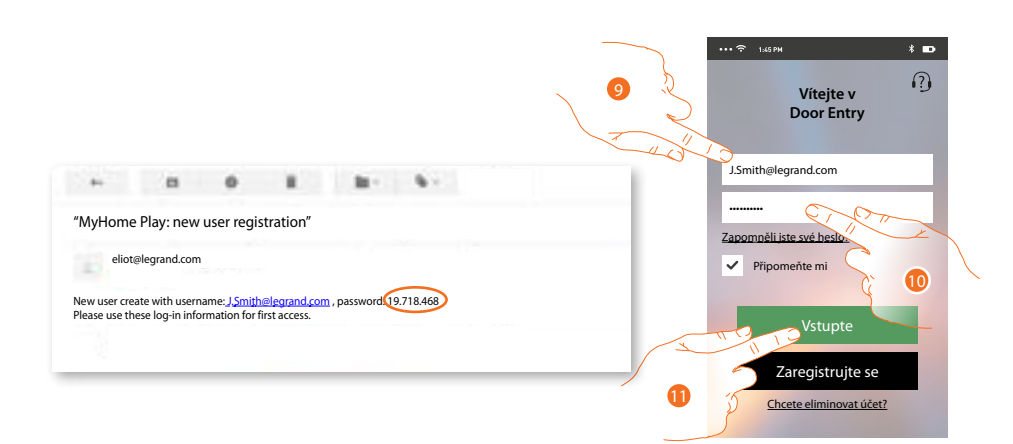

- 9. Zadejte e-mail (važe. uživatelské jméno)
- 10. Zadejte heslo, které jste obdrželi e-mailem.
- 11. Dotkněte se pro vstup.

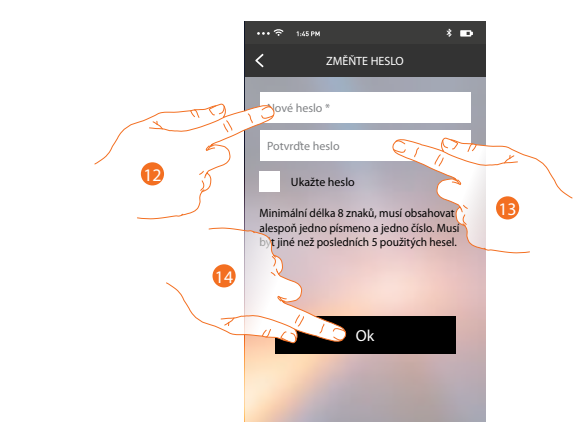

- Z bezpečnostních důvodů zadejte nové heslo s těmito charakteristikami: minimální délka 8 znaků;
  - musí obsahovat alespoň jedno písmeno a jedno číslo;
  - musí být jiné než posledních 5 použitých hesel.
- 13. Zadejte znovu pro potvrzení jeho správnosti.

14. Dotkněte se pro potvrzení, jestliže se procedura ukončí řádně, obdržíte potvrzovací e-mail o

změně hesla.

Nyní systém zobrazí návod, jak provést přiřazení Vašeho Classe 300 Wi-fi k aplikaci DOOR ENTRY a

vašemu smartphonu.

Pozn.: v případě, že je Vaše zařízení Classe 300 Wi-fi již přiřazeno a chcete přidat dalšího uživatele, který by mohl používat stejné funkce, musíte ho přizvat přes speciální <u>proceduru</u> "Pozvat uživatele" přímo z apliakce Door Entra naVašem smartphonu,

Je však i možné současně používat stejný účet (e-mail) pro více smartphonů. V tomto případě stačí další osobě sdělit Vaše přihlašovací údaje.

### Přihlášení

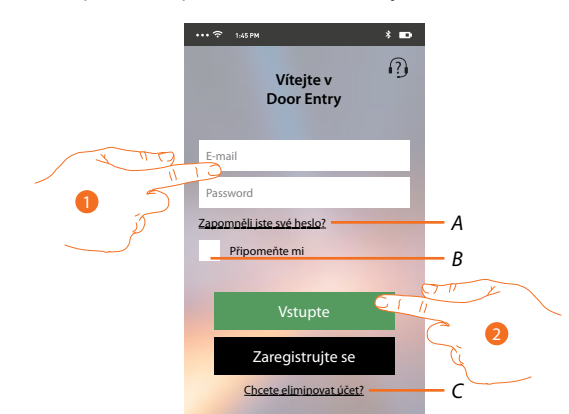

Po zaregistrování proveď te přihlášení pomocí uživatelského jména a nového hesla.

- A. Dotkněte se pro obnovení hesla.
- B. Zaškrtněte políčko pro zapamatování přihlašovacích údajů.

**Pozn.:** Může se stát, že při běžném fungování a při zaškrtnutém políčku v bodě B, bude systém po Vás požadovat opětovné provedení zadání uživ. jména a hesla. Tento požadavek je normální a slouží k zaručení větší bezpečnosti účtu.

- C. Dotkněte se pro <u>smazání účtu</u>. Smazání účtu nelze vrátit a je společné pro všechny apliakce připojených zařízení Legrand/ BTicino pro které daný účet slouží.
- 1. Zadejte e-mail a heslo.
- 2. Dotkněte se pro příhlášení.

Pozn.: po třech neúspěšných pokusech o vstup (chybné heslo) během jedné hodiny systém zablokuje účet na 15 minut.

## Instalační příručka

### Přiřazení zařízení

Po zaregistrování a prvním přihlášení (přihlášení na první smartphone) se Vám zobrazí postup, podle něhož provedete přiřazení svého účtu k zařízení Classe 300 Wi-fi.

Pozn.: zařízení Classe 300 Wi-fi musí být připojeno ke stejné síti Wi-Fi, k níž je připojen smartphone, na kterém je nainstalována aplikace <u>DOOR ENTRY</u> a tato síť musí být připojena k internetu.

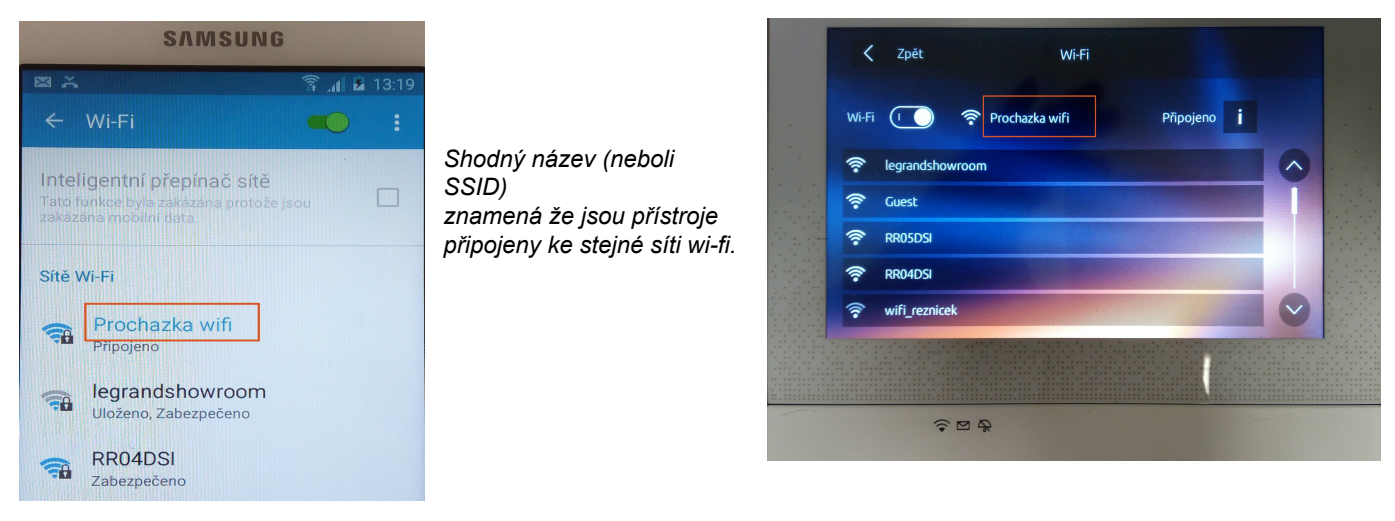

Jestliže se tento úkon provedl řádně, budete ho potřebovat pouze při prvním vstupu a umožňuje aktivovat propojení mezi oběma zařízeními. Můžete rovněž přizvat další uživatele, aby mohli používat funkce spojené se zařízením Classe 300 Wi-fi. Takto pozvaný uživatel již nemusí být připojen na stejné wi-fi síti jako Classe 300 Wi-fi avšak oba přístroje musí být při Přiřazení připojeny k internetu.

Pro přiřazení je třeba nejprve připojit Vaše zařízení Classe 300 Wi-fi k síti Wi-Fi, a pokuj je připojeno rozsvítí se příslušná ikona.

|                                         |                  |                            | <u>→</u> ?            |  |
|-----------------------------------------|------------------|----------------------------|-----------------------|--|
| t i i i i i i i i i i i i i i i i i i i |                  | 10:36<br>Pondeli, 22 Duken |                       |  |
| App Store                               |                  |                            | Rychlé skce           |  |
|                                         |                  |                            | Soukromá video kamera |  |
|                                         |                  |                            | Pager -               |  |
|                                         | Intercom Aktivat | te Nastavoni               | Zablokování           |  |
|                                         |                  |                            |                       |  |
| loineanco                               | <b>- 0</b> -     | \$ @"                      | &                     |  |

Řiďte se návodem krok za krokem. Jednotlivé stránky posunujte tažením prstem zprava doleva dokud se nedostanete na stránku s volbou "Konfigurujte". Nyní můžete provést přiřazení.

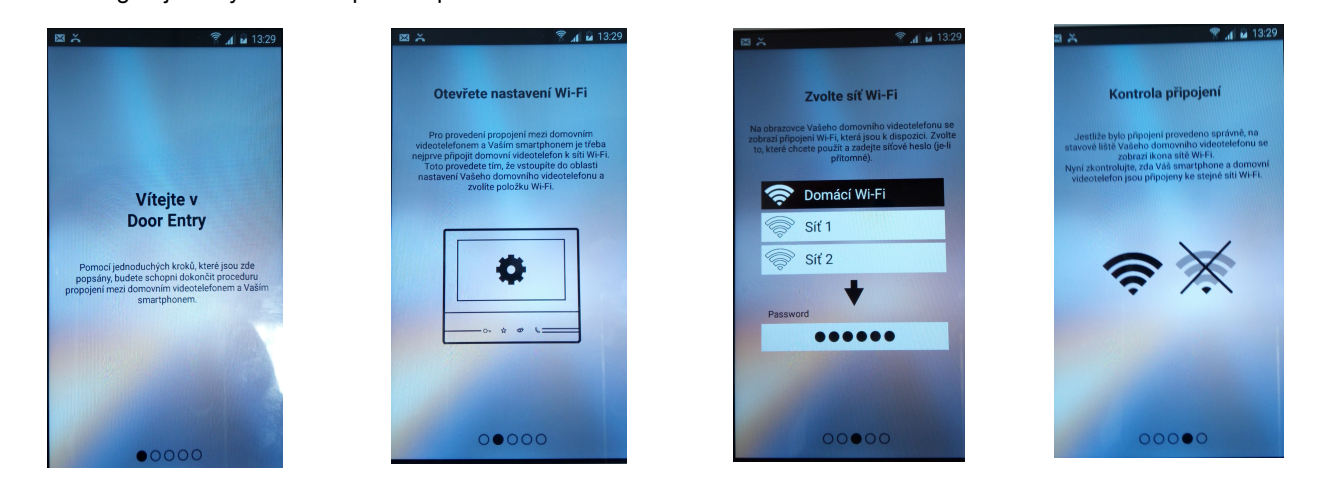

Instalační příručka

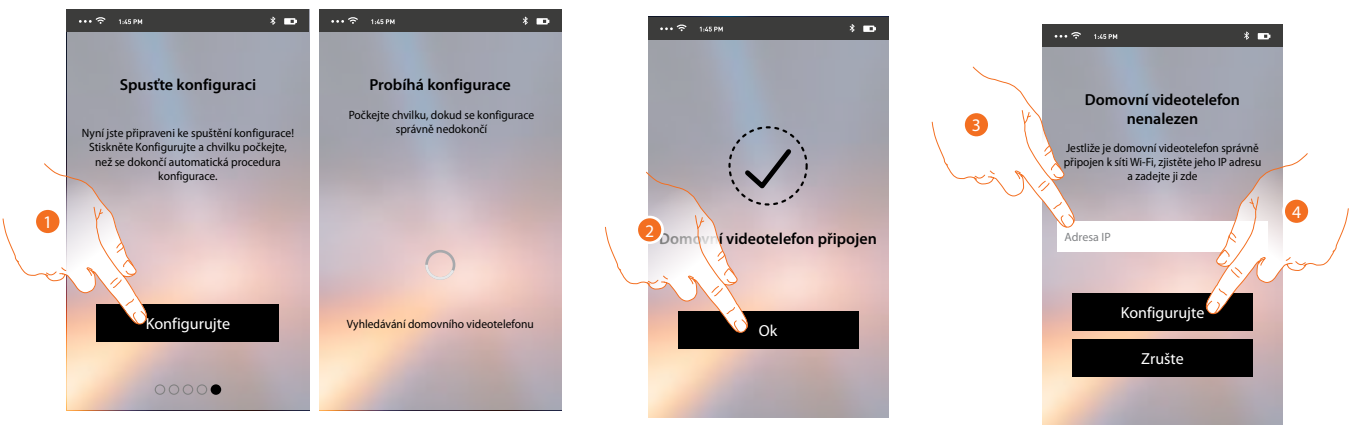

1. Dotkněte se pro spuštění procedury.

2. Dotkněte se pro ukončení procedury a přechod na Home Page. V případě, že nebude možné nalézt zařízení Classe 300 Wi-fi v síti v automatickém módu, objeví se obrazovka, do níž je třeba zadat I<u>P adresu</u> zařízení Classe 300 Wi-fi ručně.

3. Zadejte IP adresu zařízení Classe 300 Wi-fi ("Nastavení/Obecné/ Wi-fi/ ikona **i**")

4. Dotkněte se pro spuštění procedury. Jestliže se procedura řádně provedla, rozsvítí se příslušná ikona.

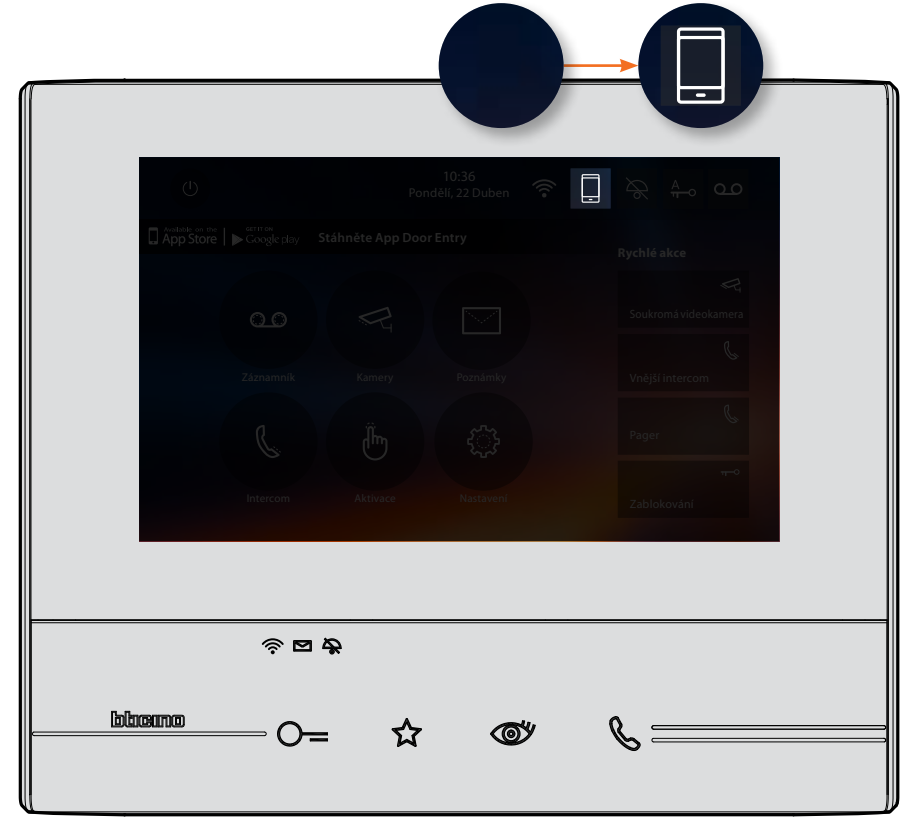

Ke každému přístroji Classe 300 Wi-fi lze přiřadit až 10 uživatelských účtů/uživatelů. K těmto účtům lze připojit celkem 20 smartphonů/tabletů. Instalační příručka

### Zapomenuté heslo

V případě, že jste zapomněli heslo:

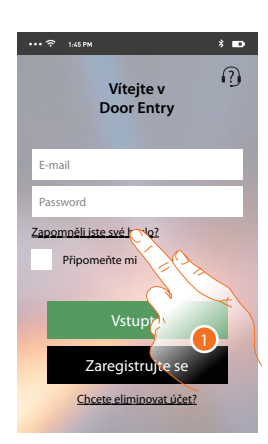

1. Dotkněte se pro obnovení hesla.

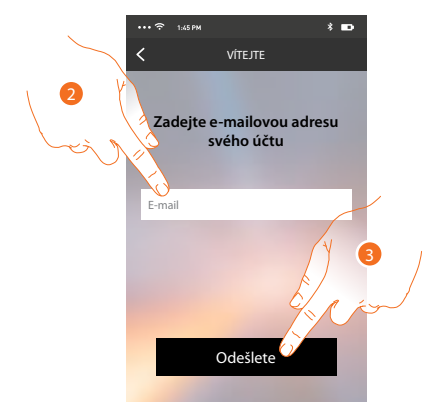

- 2. Zadejte e-mailovou adresu spojenou s Vaším účtem, na kterou bude zasláno nové heslo.
- 3. Dotkněte se pro odeslání.

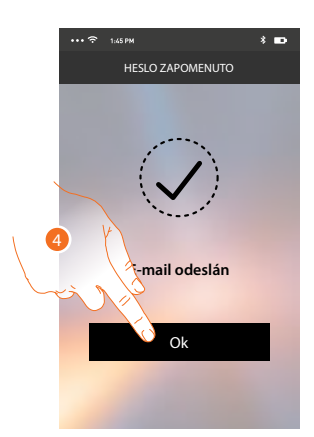

Nyní bylo heslo Vašeho účtu zresetováno a na e-mailovou adresu uvedenou v bodě 2 bylo zasláno nové heslo, které budete moci použít pro přístup k aplikaci <u>DOOR ENTRY</u>.

4. Dotkněte se pro opuštění procedury.

### Smazání účtu

Účet můžete smazat pomocí speciální procedury.

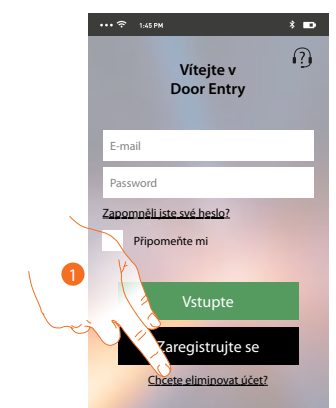

1. Dotkněte se pro spuštění procedury.

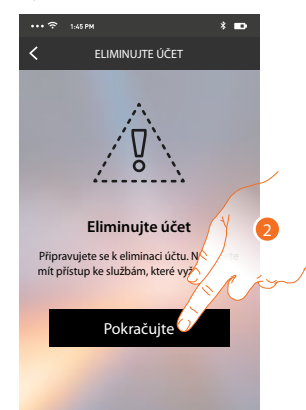

 Dotkněte se pro pokračování a mějte na paměti, že po skončení této procedury Váš účet bude definitivně smazán avšechny původně připojené smartphony nebudou nadále moci využívat funkcí zařízení Classe 300 Wi-fi.

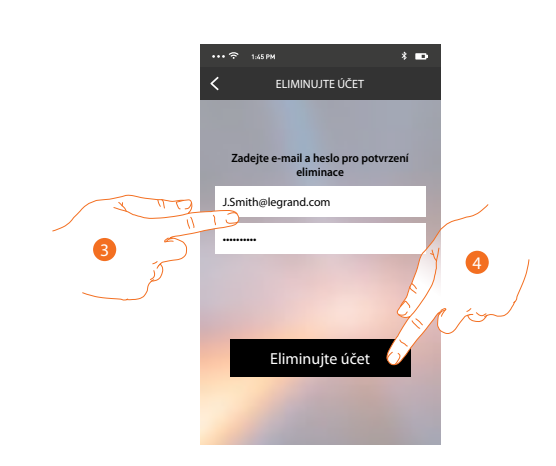

- 3. Zadejte e-mailovou adresu a heslo účtu, který chcete odstranit.
- 4. Dotkněte se pro potvrzení.

Instalační příručka

Objeví se potvrzovací zpráva.

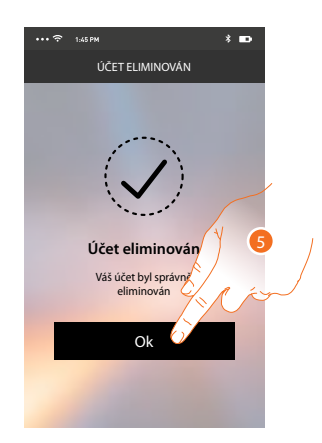

5. Dotkněte se pro pokračování.

### Home page

Po provedení autentizace je možné z této stránky komunikovat s Vaším zařízením Classe 300 Wi-fi a se systémem domovního videotelefonu.

Můžete provádět různá nastavení pomocí výsuvného menu.

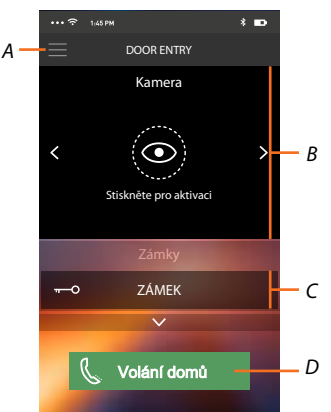

- A. Výsuvného menu.
- B. Zobrazení bezpečnostních kamer nebo kamer ve vstupních panelech.
- C. Aktivace zámků.
- D. Volání přístroje Classe 300 Wi-fi.

### Zkontrolujte kamery v systému

Pomocí této funkce můžete zobrazovat samostatné bezpečnostní videokamery a kamery ve vstupních panelech které jsou nakonfigurovány na přístroji Classe 300 Wi-fi instalačním technikem.

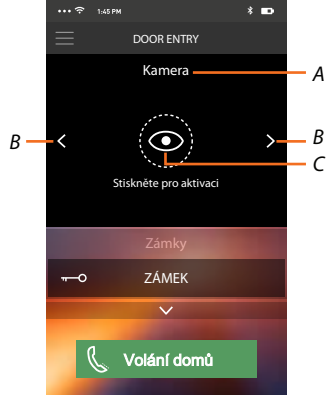

- A. Název videokamery nebo vstupního panelu.
- B. Přepíná mezi jednotlivými videokamerami nebo vstupními panely.
- C. Zapne zobrazení kamer.

Instalační příručka

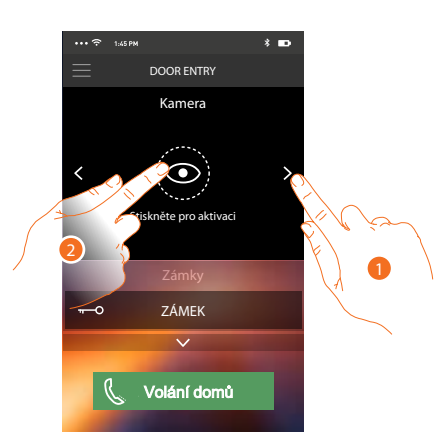

- 1. Zvolte videokameru nebo požadovaný vstupní panel.
- 2. Dotkněte se pro zobrazení.

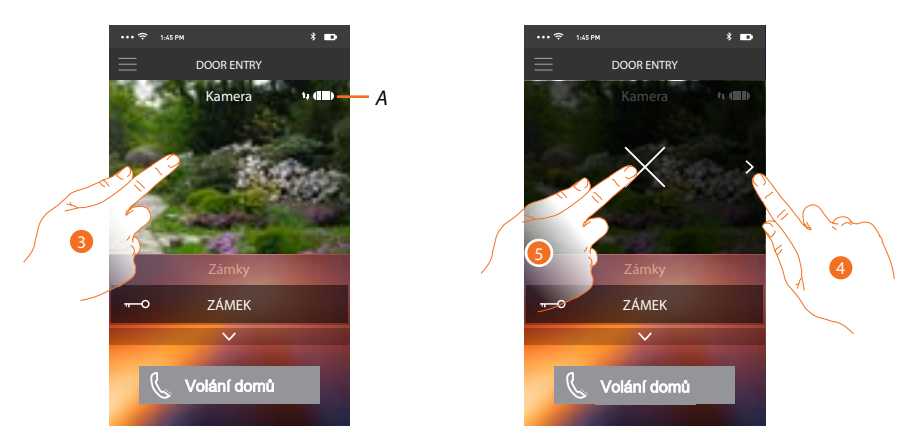

A. Indikátor kvality spojení: označuje, zda existují dostatečné podmínky (Cloud, Wi-Fi a spojení 3G/4G) pro vzájemnou komunikaci.

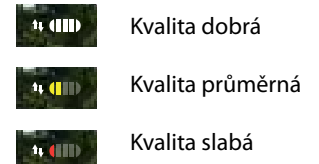

- 3. Dotykem zobrazíte tlačítko pro cyklování na další videokamery a tlačítko "X" pro ukončení prohlížení.
- 4. Dotkněte se pro cyklování na další videokameru.
- 5. Dotkněte se pro ukončení prohlížení

Natočením smartphonu vodorovně můžete se zobrazí další volby a můžete například aktivovat zámek právě zobrazeného vstupního panelu.

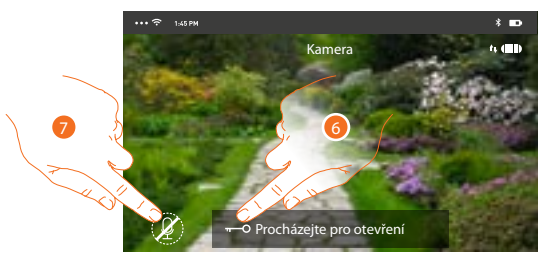

- 6. Tažením zleva doprava aktivujte el. zámek.
- 7. Dotkněte se pro aktivaci mikrofonu a komunikaci se vstupním panelem.

### Otevření (aktivace) el. zámků

Pomocí této funkce můžete otvírat zámky vstupních panelů nakonfigurovaných na zařízení Classe 300 Wi-fi Vaším instalačním technikem.

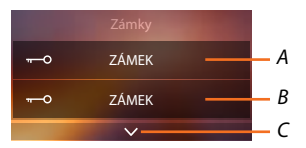

- A. Zámek u halvního vstupního panelu.
- B. Další nakonfigurované el. zámky.
- C. Zobrazí další nakonfigurované zámky.

| DOOR ENTRY DOOR ENTRY   Kamera Kamera   Kamera Kamera   Stiskněte pro aktivaci Stiskněte pro aktivaci   Zámky Zámky   Volání domů Zámky   Volání domů                                               | •••• 🗢 1145 PM * 🚥       | ••• 🗢 1:45 PM 🕴 🚥          | ••• 🗢 1.45 PM * 📼 |
|----------------------------------------------------------------------------------------------------|--------------------------|----------------------------|-------------------|
| Kamera Kamera Kamera   Kamera Kamera Kamera   Kamera Kamera Kamera   Stiskněte pro aktivaci Stiskněte pro aktivaci Stiskněte pro aktivaci   Zámky Zámky Zámky   Volání domů Volání domů Volání domů | DOOR ENTRY               | DOOR ENTRY                 |                   |
| X X X X   Stiskněte pro aktivaci Stiskněte pro aktivaci X X   Zámky Zámky Zámky   Volání domů Zámky Zámky                                                                                           | Kamera                   | Kamera                     | Kamera            |
| Zámky Zámky Zámky   pocházejte pro otevření n Procházejte pro otevření n ZAMEK   Volání domů Volání domů Volání domů                                                                                | < Stiskněte pro aktivaci | < Stiskněte pro aktivaci   | <                 |
| Procházejte pro otevření [] Procházejte pro otevření [] ZÁMEK []   Volání domů Volání domů Volání domů                                                                                              | Zámky                    | Zámky                      | Zámky             |
| Le Volání domů                                                                                                    | ocházejte pro otevření 🕤 | Procházejte pro otevření 🕤 | ZÁMEK 🕤           |
|                                                                                                    | C rolat mů               | Volání domů                | Volání domů       |

- A. Když se lišta zbarví zeleně, znamená to, že zámek byl řádně aktivován, jestliže zůstane červená, příkaz nebyl proveden.
- 1. Přetáhněte zleva doprava, aby se aktivoval zámek.

*Pozn.:* počet zámků, které můžete zobrazovat na Home Page, závisí na charakteristikách Vašeho smartphonu. Použijte rozbalovací menu pro zobrazení všech nakonfigirovaných zámků.

### Přijímání volání ze vstupního panelu

Pomocí této funkce můžete přijímat volání přicházející ze vstupního panelu.

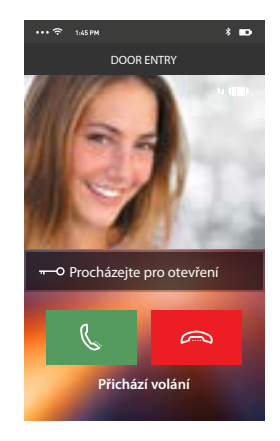

Instalační příručka

Smartphon ve stand-by při volání ze vstupního panelu se chová následujícím způsobem: – na Androidu se objeví obraz z kamery vstupního panelu s ikonami pro příjem/odmítnutí hovoru\*;

- na iOS se objeví zpráva o volání.
- \* První tři smartphony (MASTER), na které přijde volání, uvidí přímo obraz z kamery vstupního panelu, zatímco na ostatních přístrojích (SLAVE) je slyšet pouze vyzvánění. Pokud však přijmu hovor na přístroji SLAVE tak se obraz z volajícího vstupního panelu zobrazí i zde.

Přijmutí hovoru na jednom zařízení vyloučí z komunikace všechny ostaní.

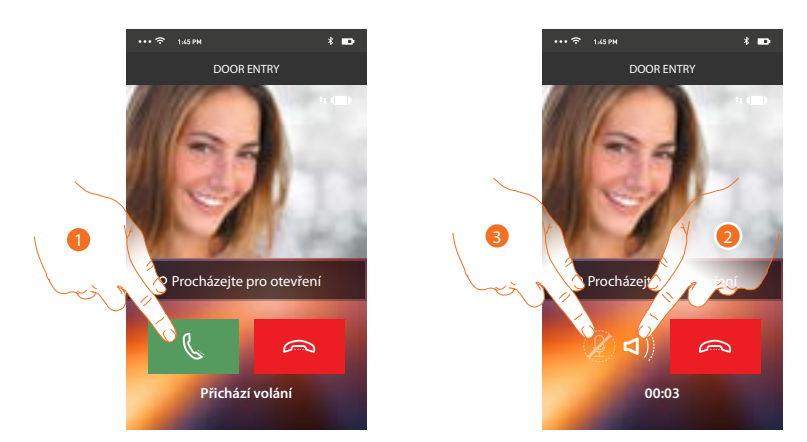

- 1. Dotykem přijmete volání ze vstuního panelu. Zvuk je automaticky nastaven na hlasitý odposlech.
- 2. Dotykem zrušíte mód hlasitého odposlechu.
- 3. Dotykem vypnete mikrofon.

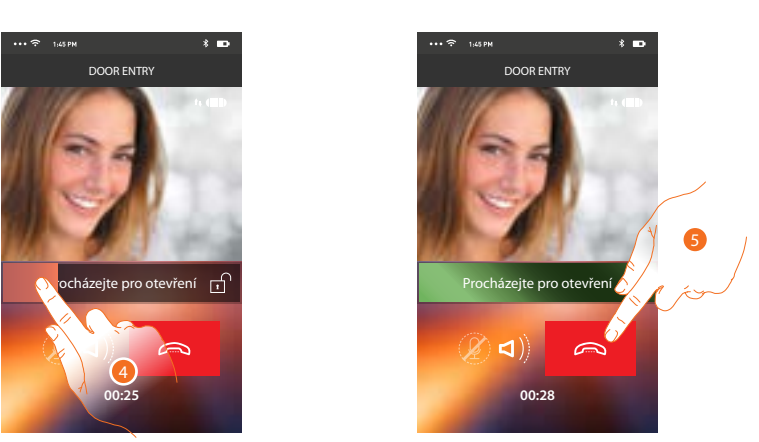

- 4. Zámek vstupního panelu ze kterým probíhá komunikace můžete aktivovat tažením zleva doprava. Pokud se lišta zabarví zeleně, znamená to, že zámek byl aktivován, jestliže zůstane červená, znamená to, že se příkaz neprovedl správně.
- 5. Dotykem ukončíte hovor.

 $\sim$ 

# Volání domů: zavolejte na svůj přístroj Classe 300 Wi-fi Pomocí této funkce můžete komunikovat se svým zařízením Classe 300 Wi-fi.

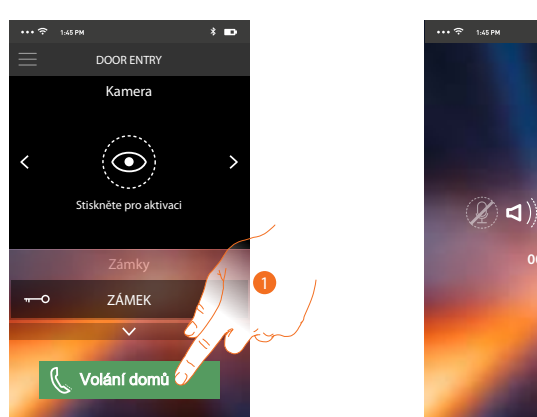

1. Dotkněte se pro volání Classe 300Wi-fi.

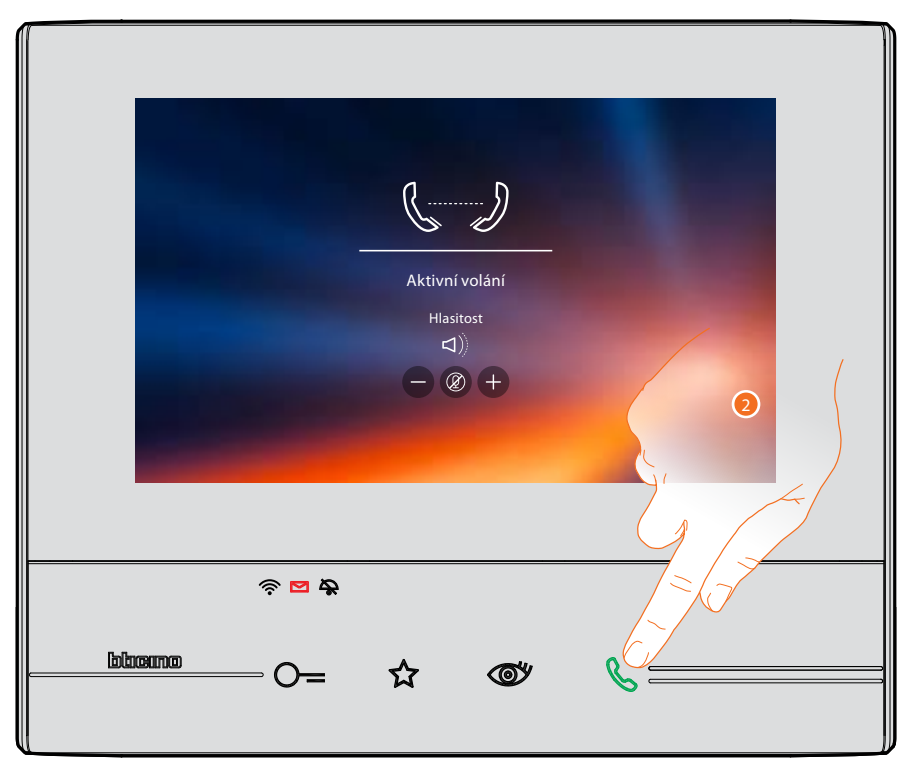

2. Stiskem tlačítka pro příjem hovoru na přístroji Classe 300 Wi-fi se zahájí komunikace.

Instalační příručka

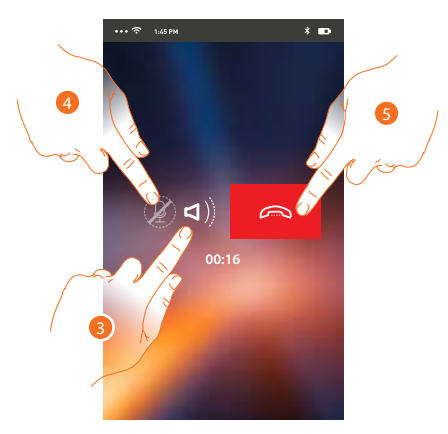

Tato komunikace automaticky probíhá v módu hlasitého odposlechu.

Pomocí tohoto výsuvného menu můžete aktivovat relé a zámky, kontrolovat seznam přiřazených uživatelů, provádět aktualizaci firmwaru svého zařízení Classe 300 Wi-fi,

- 3. Dotykem zrušíte mód hlasitého odposlechu.
- 4. Dotykem vypnete mikrofon.
- 5. Dotykem ukončíte hovor.

### Menu

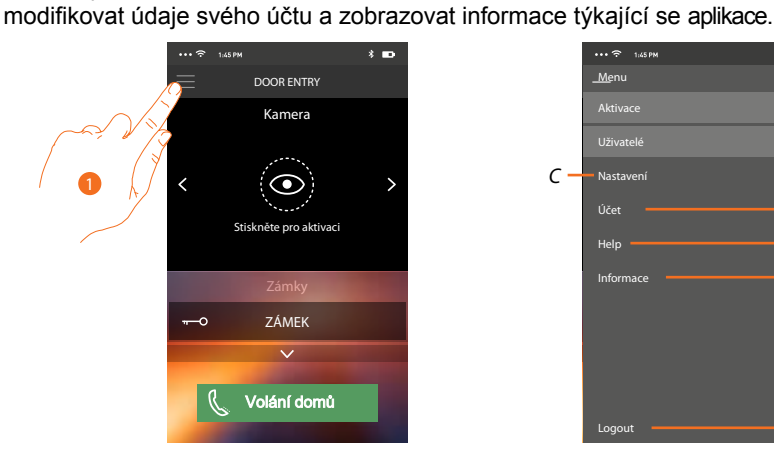

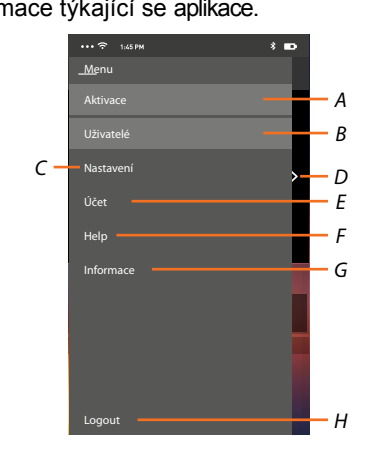

- 1. Dotykem zobrazíte výsuvné menu:
- A. Otevře se sekce Aktivace.
- B. Otevře se sekce Uživatelé.
- C. Otevře se sekce Nastavení.
- D. Zavře se výsuvné menu.
- E. Otevře se sekce Účet.

F. Otevře se stránka s odkazy na web s tech. pomocí a možností nahlásit problém s aplikací.

G. Otevře se obrazovka s různými informacemi o aplikaci (verze atd.).

H. Odhlásíte se od aktuálního účtu.

56

### Aktivace

V této sekci můžete aktivovat některé zátěže (např.: el. zámek, osvětlení zahrady, zavlažování atd.) přítomné ve Vašem systému. K dispozici jsou ty aktivace, které jsou přítomné v sekci <u>Aktivací</u> Vašeho přístroje Classe 300 Wi-fi a každá změna která se zde provede (napž. název aktivace) se po chvíli promítne automaticky i do aplikace DOOR ENTRY.

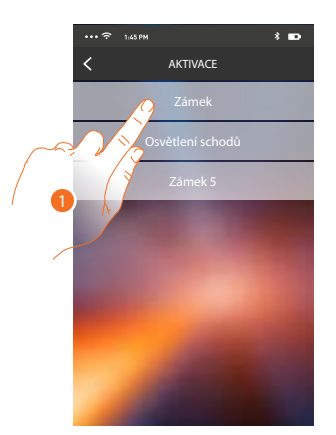

1. Dotykem aktivujete zámek

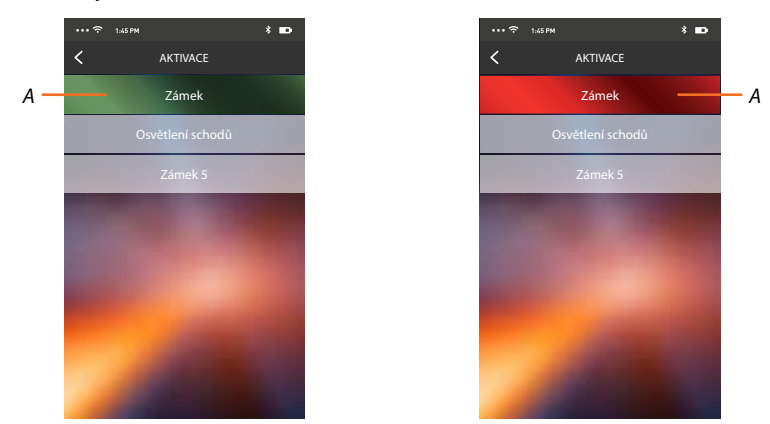

A. Pokud se lišta zabarví zeleně, aktivace se provedla správně, jestliže se zabarví červeně, znamená to, že při ní došlo k nějakému problému a aktivace se neprovedla.

Instalační příručka

### Uživatelé

V této sekci můžete odebrat aktuálního uživatele (uživatelský účet) a tím odpojit k němu připojené smartphony.

Můžete rovněž přizvat jiné uživatele k přiřazení jejich účtu k Vašemu přístroji Classe 300 Wi-fi, takto budou moci používat veškeré funkce spojené s tímto přístrojem. Poté, co se uživatel, kterého jste přizvali, zaregistruje do portálu a provede autentizaci (přihlásí se), zobrazí se v seznamu smartphony, které jsou k jeho účtu přiřazeny.

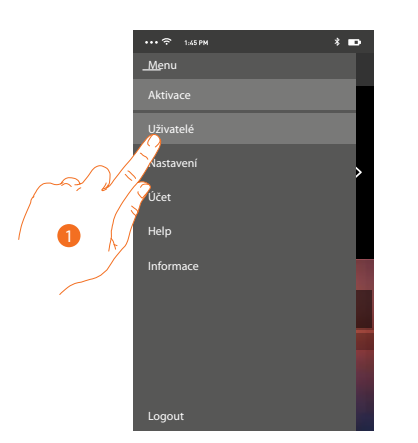

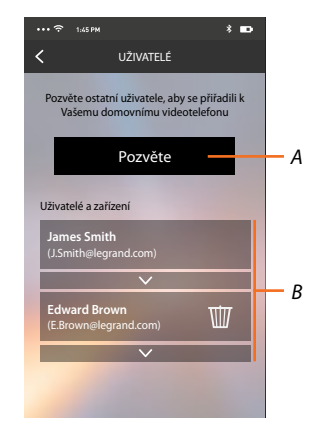

- 1. Dotkněte se pro otevření sekce uživatelů.
- A. Spustí se procedura.
- B. Přiřazení uživatelé.

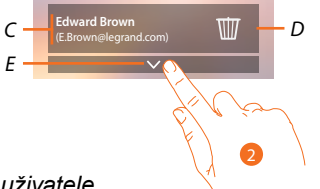

- C. Jméno a přihlašovací jméno uživatele.
- D. Odebere se uživatel a následkem toho se odpojí všechny připojené smartphony. Pokud chcete odpojit jednotlivý smartphone namísto celého účtu tak použijte přístroj Classe 300 Wi-fi a menu: Nastavení/Účet přiřazených. Vyberte požadovaný účet a následně konkrétní smartphone.
- E. Otevře se seznam smartphonů připojených k uživateli.

*Pozn.:* Pro znovu přiřazení uživatele k přístroji Classe 300 Wi-fi je nutné ho <u>pozvat</u> jiným uživatelem nebo jestliže neexistují jiní uživatelé, znovu provést proceduru <u>přiřazení</u>.

2. Dotkněte se pro zobrazení smartphonů připojených k uživateli.

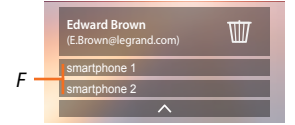

F. Připojené smartphony.

### Pozvání uživatele

Pomocí této procedury můžete pozvat další uživatele k používání funkcí Vašeho přístroje Classe 300 Wi-fi, tímto budou moci používat všechny jeho funkce.

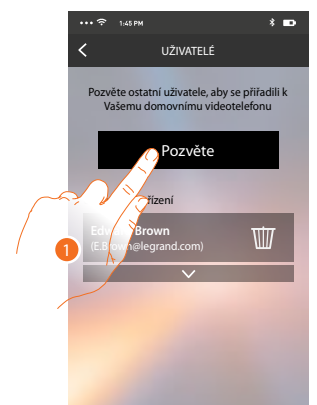

1. Dotykem pozvete dalšího uživatele

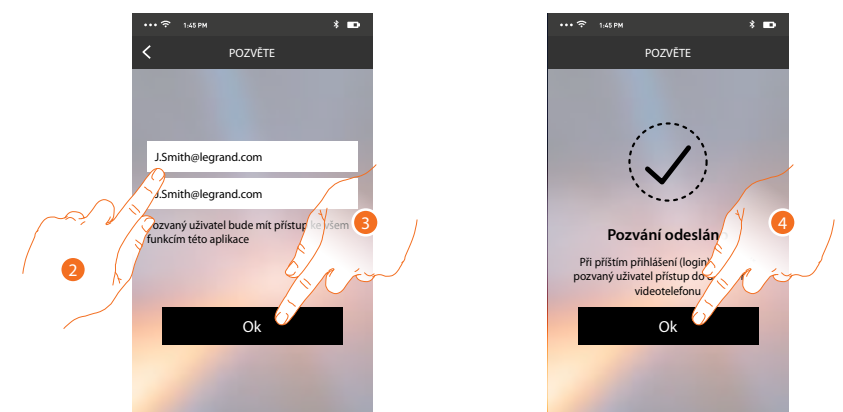

- 2. Zadejte e-mailovou adresu uživatele, kterého chcete pozvat, a potvrďte ji opětovným zadáním.
- 3. Dotkněte se pro potvrzení pozvání.
- 4. Dotkněte se pro opuštění menu.

Pozn.: pozvaný uživatel bude moci používat systém a funkce spojené s Vaším přístrojem Classe 300 Wi-fi.

Pozvaný uživatel obdrží e-mail s pozváním, aby se přiřadil k Vašemu Classe 300 Wi-fi. Za tímto účelem si bude muset stáhnout aplikaci <u>DOOR ENTRY</u>, zaregistrovat se pomocí příslušné procedury, provést login a přijmout pozvání.

Od této chvíle ho naleznete v seznamu přiřazených účtů.

|                                    |                                               | 0                           |                    | 10.1              |                     |               |  |
|------------------------------------|-----------------------------------------------|-----------------------------|--------------------|-------------------|---------------------|---------------|--|
| "MyHome                            | Play: user                                    | invited"                    |                    |                   |                     |               |  |
| eliot@                             | egrand.com                                    |                             |                    |                   |                     |               |  |
| The invite to:_<br>(invitation ser | <u>J.Smith@legra</u><br>nt by <u>F.Brown@</u> | nd.com to m<br>elegrand.con | anage your ir<br>1 | nstallation "Vide | eocitofono" was ser | nt correctly. |  |

Instalační příručka

### Nastavení

V této sekci můžete provádět aktualizaci firmwaru svého Classe 300 Wi-fi a výměnu domovního videotelefonu. Tato poslední funkce Vám umožňuje vyměnit vadné zařízení za nové. Všechny konfigurace budou obnoveny, kromě připojení zařízení k síti Wi-Fi, které musíte provést manuálně.

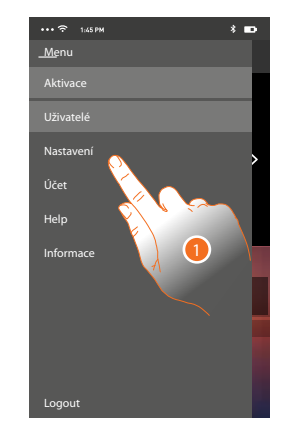

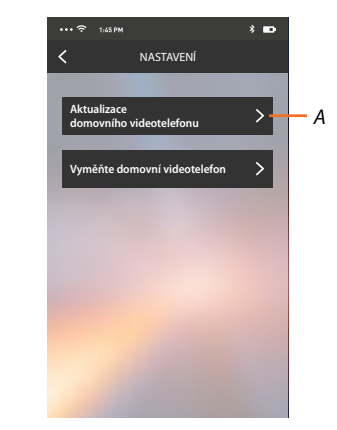

1. Dotykem otevřete sekci Nastavení.

A. Provede se aktualizace firmwaru přístroje Classe 300 Wi-fi. Přístroj musí být připojen k internetu.

B. Tuto volbu použijete v případě výměny Vašeho přístroje Classe 300 Wi-fi za jiný.

### Aktualizace firmwaru přístroje Classe 300 wi-fi (pouze je-li připojen k internetu prostřednictvím stejné sítě wi-fi jako váš smartphone)

Při vydání nového firmwaru Vám bude na smartphone zaslána zpráva a budete moci po vstupu do této sekce provést aktualizaci firmwaru svého zařízení Classe 300 Wi-fi.

| •••• 🗢 1:45 PM * 🗈                                                                                                    | •••• 🗢 1:45 PM 🕴 🖿                                                                          | ***? 1:45 PM * D                                                                                                    |
|----------------------------------------------------------------------------------------------------|---------------------------------------------------------------------------------------------|----------------------------------------------------------------------------------------------------|
| AKTUALIZACE<br>DOMOVNÍHO VIDEOTELEFONU                                                                                                    | AKTUALIZACE<br>DOMOVNÍHO VIDEOTELEFONU                                                      | AKTUALIZACE<br>DOMOVNÍHO VIDEOTELEFONU                                                                                   |
| Nový firmware k dispozici                                                                                                    | Stažení firmwaru                                                                            | Nový firmware stažen                                                                                                    |
|                                                                                                    |                                                                                             |                                                                                                    |
| Je k dispozici aktualizace pro Váš<br>domovni videotele na to<br>domovniho videotelet na to<br>domovniho videotelet na to<br>pokračov<br>STÁHNETE | Počkejte na dokončení stahování.<br>Nevypinejte/neodpojujeť domovní<br>videotelefon.<br>45% | Aktualizace byla stażena.<br>Béhem instalace nelze domown<br>videotelefon použycu i chcetu 2<br>pokračowz<br>Poznámky tr |

Jestliže je k dispozici aktualizace, po vstupu do této sekce se zobrazí tlačítko pro její stažení. V opačném případě se zobrazí informace o aktuálně nainstalované verzi.

- 1. Dotkněte se pro stažení aktualizace.
- 2. Dotkněte se pro instalaci.

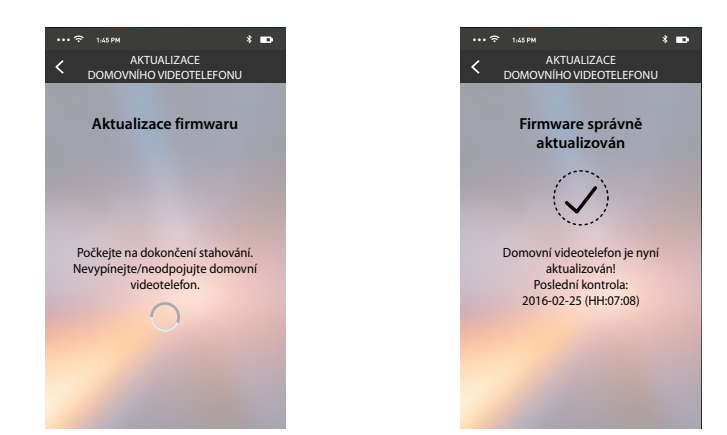

Po ukončení instalace můžete zobrazit verzi firmwaru nainstalovanou na Vašem přístroji Classe 300 Wi-fi.

### Výměna přístroje Classe 300 Wi-fi

Kdyby bylo potřeba vyměnit přístroje Classe 300 Wi-fi nainstalovaný ve Vašem systému, použijte tento postup:

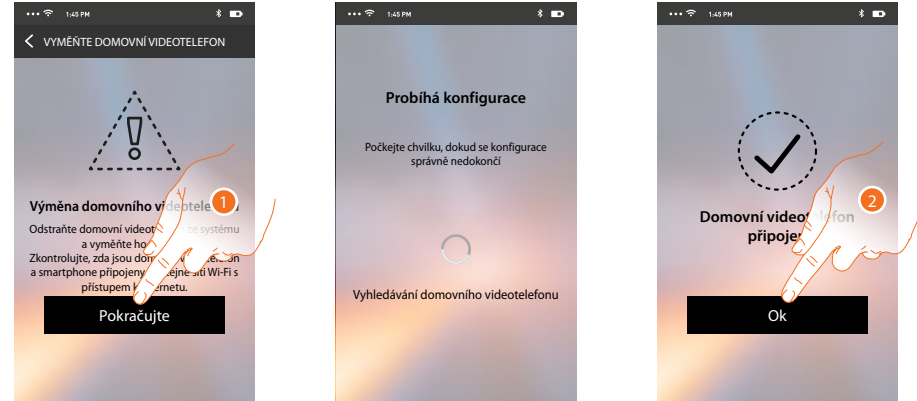

Při vstupu do sekce se objeví obrazovka s varováním.

- 1. Odstraňte požadovaný přístroj Classe 300 Wi-fi a připojte nový, poté stiskněte volbu Pokračujte.
- 2. Dotykem ukončete proceduru.

**Pozn.:** tímto postupem obnovíte veškerá nastavení která obsahoval původní přístroj kromě připojení k síti wi-fi. Toto musí být provedeno manuálně znovu.

Instalační příručka

### Účet

Účet je společný všem aplikakcím připojených zařízení Legrand/BTicino (tzv. program ELIOT) V této sekci můžete zobrazovat informace o svém účtu a/nebo ho odstraňovat. Můžete rovněž změnit přihlašovací heslo.

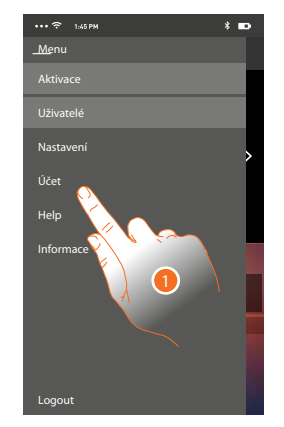

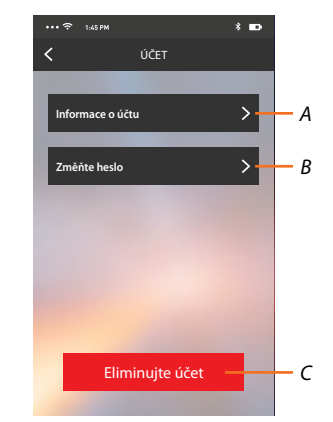

- A. Zobrazuje a modifikuje <u>údaje</u> Vašeho účtu.
- B. Mění <u>heslo</u> Vašeho účtu.
- C. <u>Maže</u> Váš účet.
- 1. Dotykem zobrazíte další možnosti

### Informace

Zde můžete upravovat údaje o Vašem účtu.

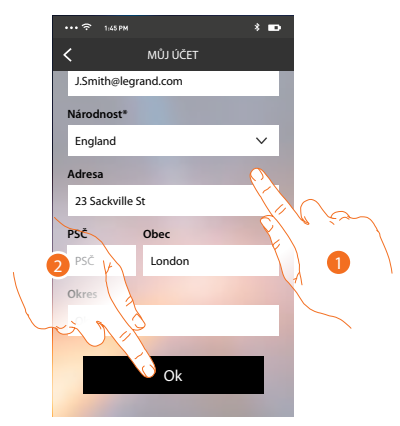

- 1. Upravte údaje
- 2. Dotykem potvrďte změny

### Změňte heslo

Zde můžete změnit Vaše heslo rpo přihlášení

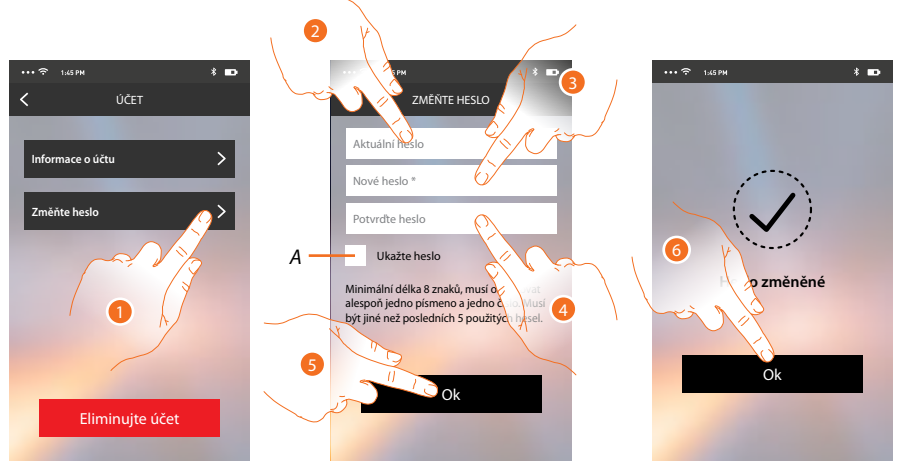

- A. Zobrazí text
- 1. Dotykem otevřete menu pro změnu hesla.
- 2. Zadejte aktuální heslo.
- 3. Zadejte nové heslo.
- 4. Potvrďte nové heslo.
- 5. Dotkněte se pro potvrzení.
- 6. Dotykem ukončíte proceduru.

Instalační příručka

### Smazání účtu

V této sekci můžete definitivně smazat svůj účet.

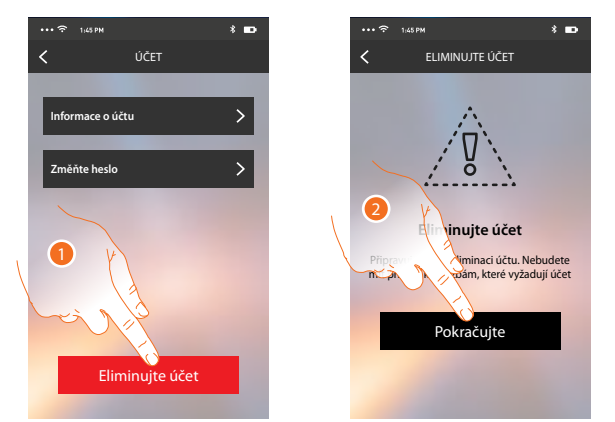

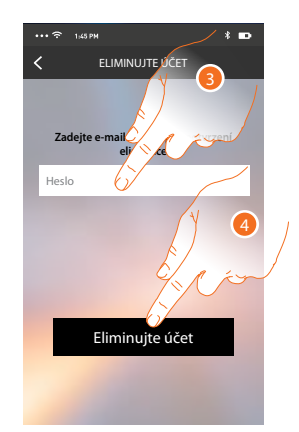

- 1. Dotkněte se pro spuštění procedury smazání účtu.
- 2. Dotkněte se pro pokračování.
- 3. Zadejte přihlašovací heslo.
- 4. Smažte účet.

*Pozn.:* po smazání účtu již nebudete moci používat funkce Classe 300 Wi-fi. Abyste je mohli opět používat, budete muset provést novou <u>registraci</u>.

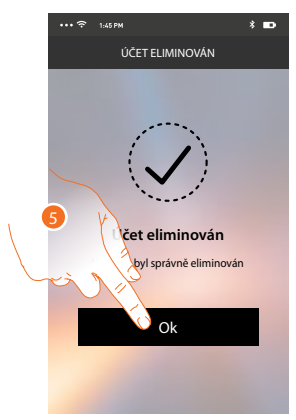

5. Dotykem proceduru ukončíte